## **ACE EQUITY PLUS Database**

Please find below the New User-End Access procedure for the Ace Equity Database:

- Click the below link to download the local system Link: <u>ACE\_Equity\_v2</u>
- In the Folder "ACE\_Equity\_v2", you shall get the following One Sub Folders Named ACE\_Equity\_v2(For Ace Equity Plus – Corporate Database).
- Please copy Sub Folders to the local (user system) C: Drive
- Open the "ACE\_Equity\_v2" folder, right-click on the ACEEQUITY.exe FILE, and Send it to Desktop (Create Shortcut)
- On the Desktop, Double Click on the ACEEQUITY shortcut and Enter the credentials:

| User Name: |   | admin |   |
|------------|---|-------|---|
| _          | - | _     | _ |

Password: admin

- Tick Remember Me and LOGIN to Open the Ace Equity Plus Database.
- Please verify the below application settings if required:

| Server Settings Export Settings Internet Settings |                                      |  |
|---------------------------------------------------|--------------------------------------|--|
| Option                                            | ACE Database 🗸                       |  |
| Server:                                           | snu-da-aceequity.snu.in              |  |
| Port:                                             | 10500                                |  |
| Database Path                                     | C:\ACE Equity v2\Data\ACE_EQUITY.ACE |  |

**Thanks for Sharing Time with SNIoE Central Library** 

For further assistance, please consult the librarian. If you have any queries, please write us on email:<u>libraryhelpdesk@snu.edu.in</u>